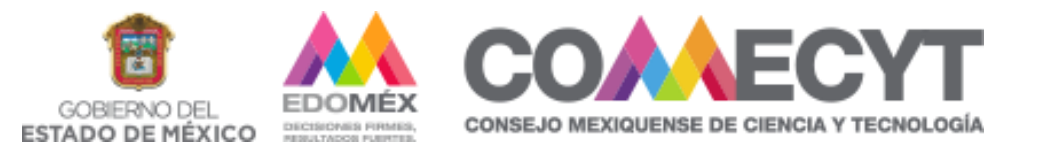

# **BECA CIENCIA EDOMÉX** (ESTUDIOS DE LICENCIATURA) **PRIMERA PROMOCIÓN 2021**

## **GUÍA DE REGISTRO**

Página web https://comecyt.edomex.gob.mx/

### ANTES DE INICIAR EL REGISTRO EN EL SISTEMA, TEN A LA MANO LOS SIGUIENTES DOCUMENTOS:

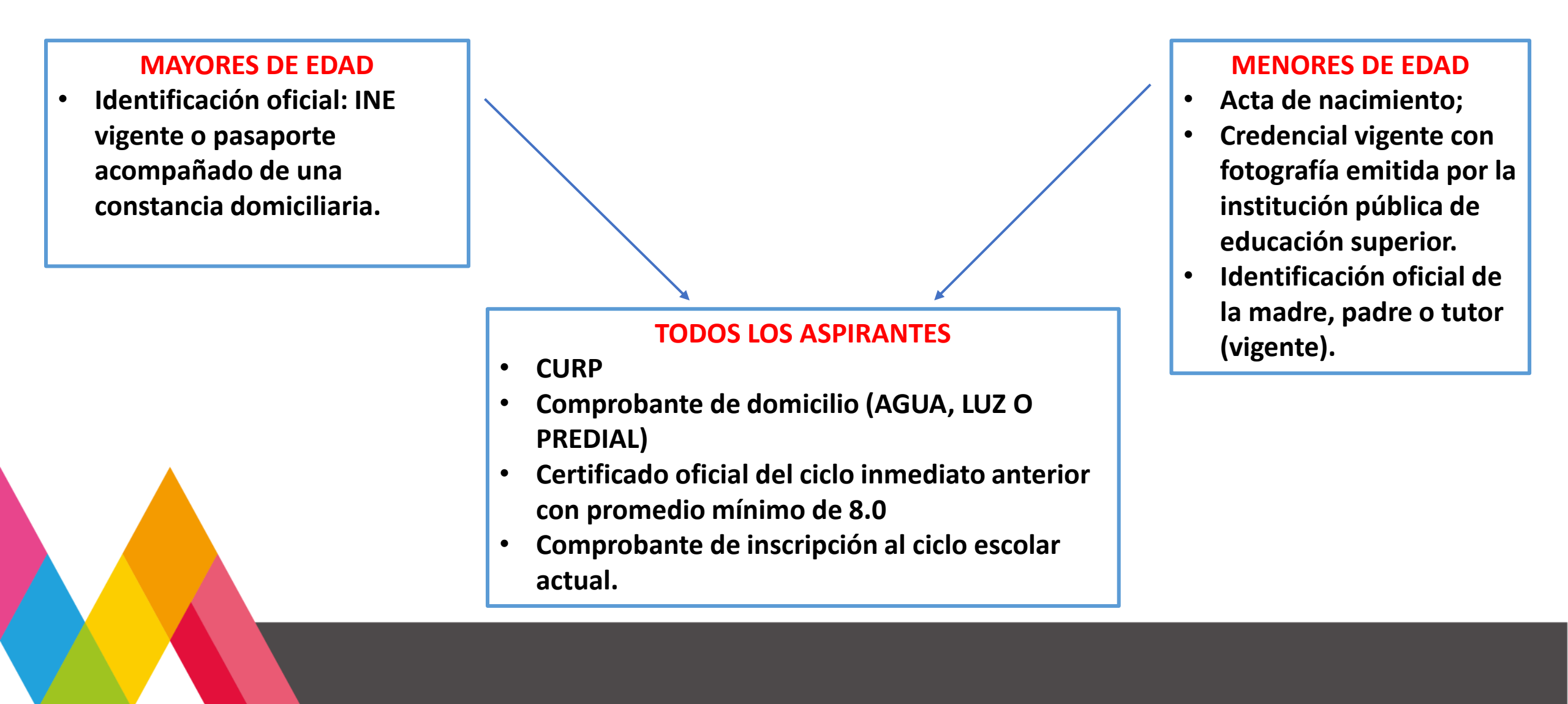

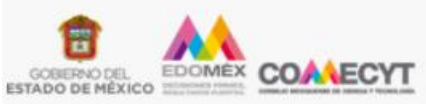

## Consejo Mexiquense de Ciencia y Tecnología

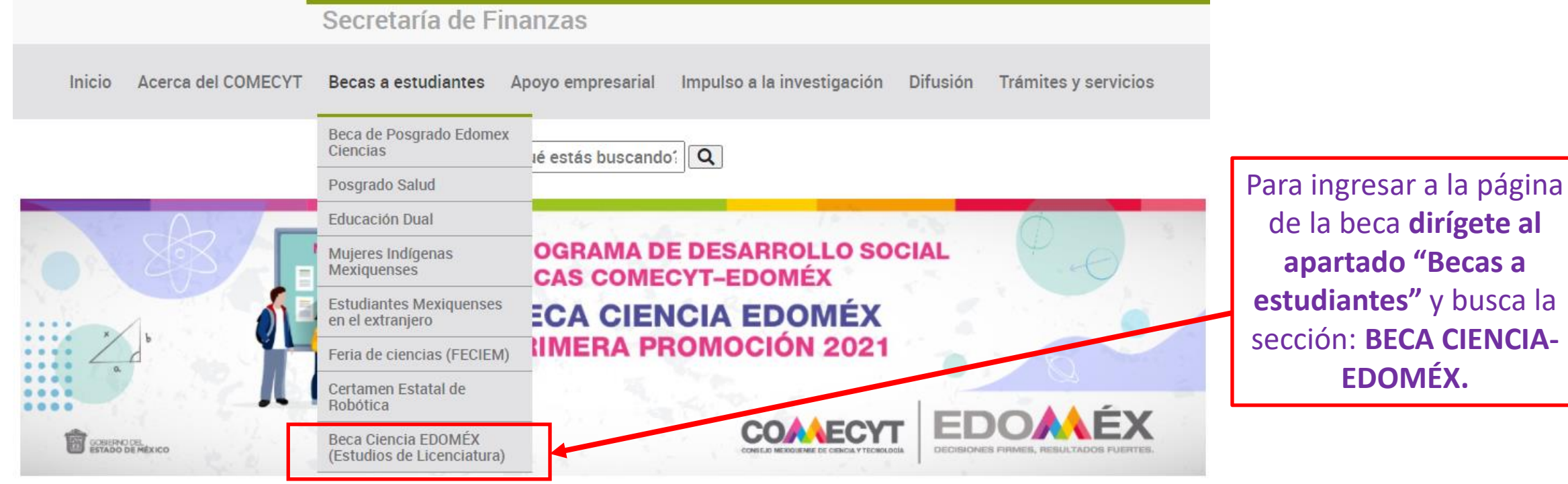

#### Acerca de la beca

La Beca Ciencia EDOMÉX, tiene como finalidad contribuir al mejoramiento socioeconómico mediante un apoyo monetario que consolide la formación y desarrollo profesional de las y los estudiantes que cursan algún periodo correspondiente a los primeros dos años de sus estudios de licenciatura en instituciones públicas de educación superior.

#### Áreas estratégicas:

- Matemáticas y Física
- Química y Biología
- Biotecnología y Agrociencias
- Ingenierías
- Ciencias médicas y de la Salud

#### **Requisitos Básicos:**

- Ser residente del Estado de México.
- Ser menor de 25 años.
- Estar cursando estudios escolarizados de licenciatura en una institución pública de educación superior (primeros dos años del programa de estudios).
- Tener promedio mínimo de 8.0 y ser alumno regular (no adeudo de materias).

#### IMPORTANTE

El listado de aspirantes que cada Institución de Educación Superior (IES) postule, deberá enviarse mediante correo electrónico (becaciencia@edomex.gob.mx) a fin de formalizar la solicitud electrónica.

#### Para consulta

- Convocatoria.pdf
- 🔎 Reglas de Operación.pdf
- Aviso\_de\_privacidad\_simplificado.pdf
- aviso\_de\_privacidad\_integral.pdf
- 🔀 Guía de Registro.pdf

#### Registrar Solicitud

• 🔽 Ingreso al Sistema de Registro

Para acceder al sistema de registro, dirígete a la parte final de la página y haz clic en la sección **"Registrar solicitud".** 

| CONSEJO                                                                                                    | MEXIQUENS<br>Cienci                                  | E DE CIENCIA Y TECNOL<br>a EDOMEX       | OGÍA |                             |
|----------------------------------------------------------------------------------------------------|------------------------------------------------------|-----------------------------------------|------|-----------------------------|
| Acceso para us                                                                                               | uarios re                                            | egistrados                              |      | * Este campo es obligatorio |
|                                                                                                    | Correo el<br>Contrase                                | lectrónico:<br>na asignada por el siste | ema: |                             |
| ¿No tienes cue                                                                                               | nta?                                                 | Crear nueva cuenta                      | ]    |                             |
| Paseo Colón núm.: 112-A,<br>Toluca, Estado de México,<br>Lunes a Viernes de 9:00 a<br>becas.comecyt@edomex.o | col. Ciprés<br>Código Posta<br>18:00 horas<br>gob.mx | al 50100                                |      |                             |
|                                                                                                    | Aviso                                                | de privacidad                           |      |                             |

Para que el sistema te asigne una contraseña, deberás registrarte primero en la sección **"Crear nueva cuenta".** 

|                                                               | Ciencia EDOMEX | ብ |
|---------------------------------------------------------------|----------------|---|
| Registro de solicitantes                                      |                |   |
| Al crear una cuenta o ingresar al sistema, aceptas el Aviso d | de privacidad  |   |
| Nombre:*                                                      |                |   |
| Apellido paterno:*                                            |                |   |
| Apellido materno: *                                           |                |   |
| Regístrate >> Regresar                                        |                |   |
|                                                               |                |   |

Una vez en el apartado "Crear nueva cuenta", deberás ingresar tu nombre completo y un correo electrónico. Posteriormente da clic en el botón **"Registrate"** y listo, el sistema enviará al correo electrónico que registraste la contraseña de acceso.

| CONSEJO                                                                                                    | MEXIQUENSE DE CIENCIA Y TECNOLOGÍA<br>Ciencia EDOMEX       |                             |
|----------------------------------------------------------------------------------------------------|------------------------------------------------------------|-----------------------------|
| Acceso para us                                                                                               | uarios registrados                                         | * Este campo es obligatorio |
|                                                                                                    | Correo electrónico:                                        | Correo inválido             |
|                                                                                                    | Contraseña asignada por el sistema:                        |                             |
|                                                                                                    | ¿Olvidaste la contraseña? Entrar                           | »»                          |
| ¿No tienes cuer                                                                                              | nta? Crear nueva cuenta                                    |                             |
| Paseo Colón núm.: 112-A,<br>Toluca, Estado de México,<br>Lunes a Viernes de 9:00 a<br>becas.comecyt@edomex.g | col. Ciprés<br>Código Postal 50100<br>18:00 horas<br>ob.mx |                             |
|                                                                                                    | Aviso de privacidad                                        |                             |

Ingresa tu correo electrónico y la contraseña asignada por el sistema.

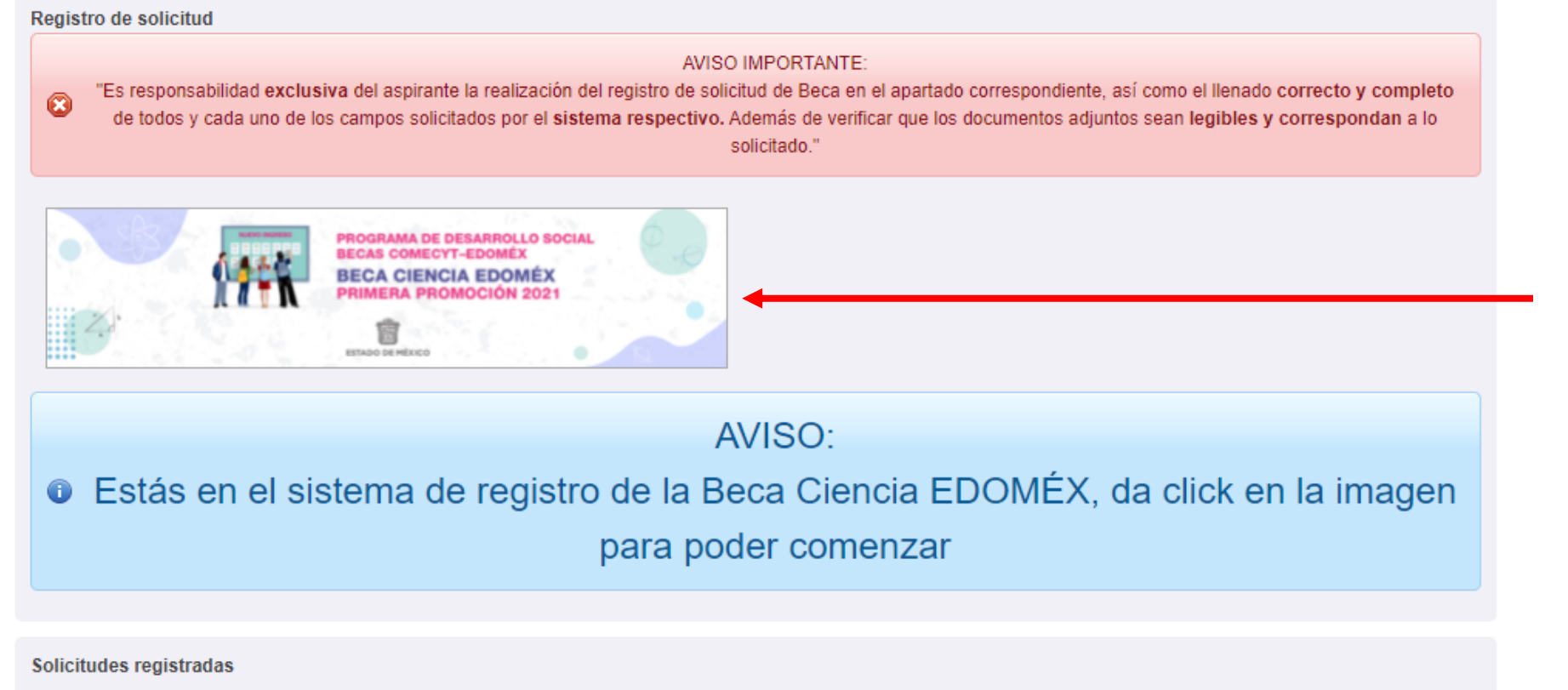

Una vez en el sistema de registro, da clic en la **imagen de la Beca Ciencia EDOMÉX** para iniciar con la captura de datos.

Folio Nombre(s) A. paterno A. materno CURP Nombre posgrado Estado de solicitud Acciones

2 Domicilio del solicitante 3

3 Datos de la licenciatura

4 Estudios previos 5 Envío de solicitud

#### Edición de datos generales

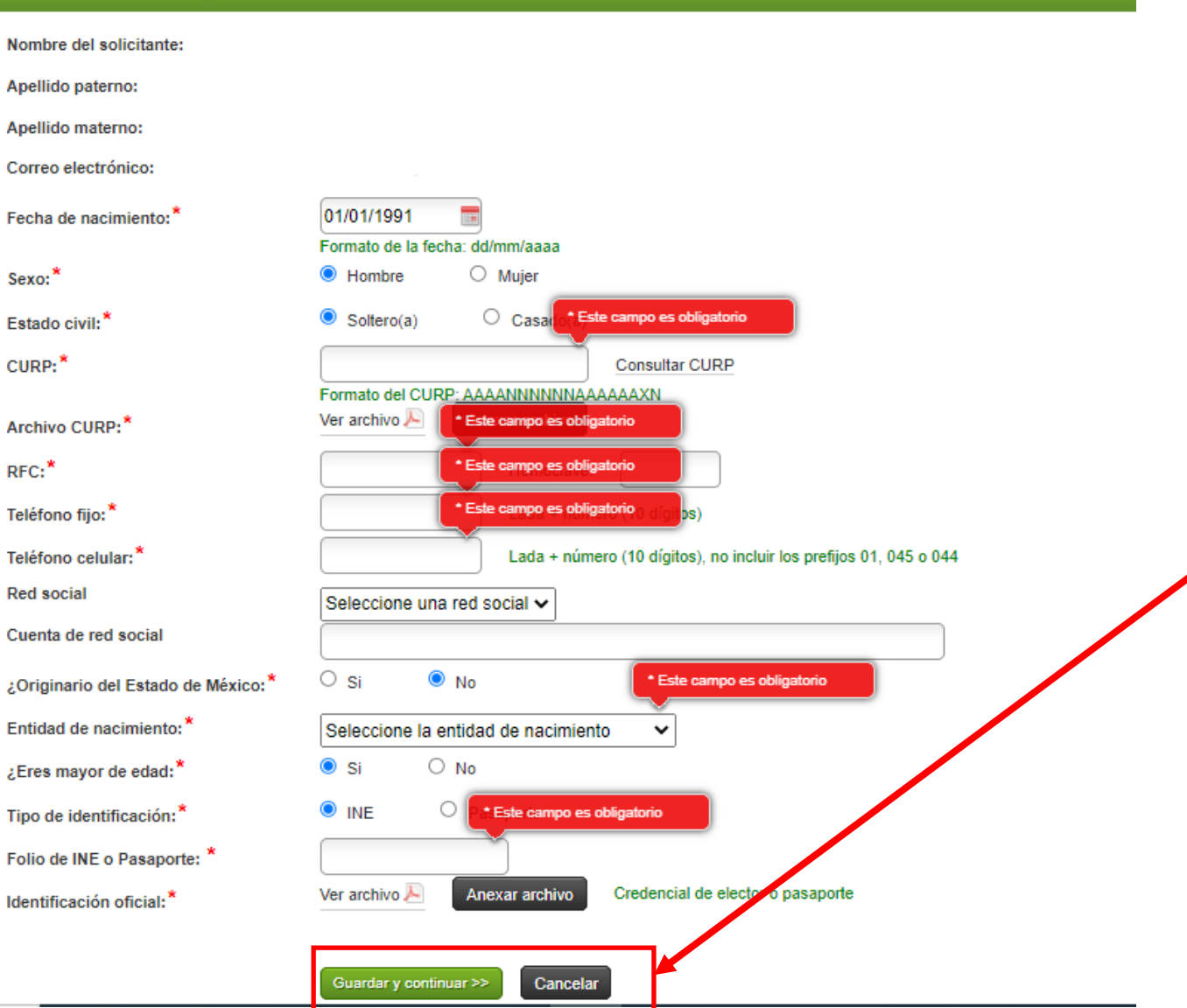

1. DATOS GENERALES En la primer pestaña deberás ingresar tus datos personales como CURP y RFC.

Una vez completado este apartado, da clic en el botón **"Guardar y continuar",** si presionas el botón "Cancelar" se perderán los datos registrados.

#### NOTA

El sistema no te permitirá avanzar de pestaña si no completas cada apartado con la información requerida.

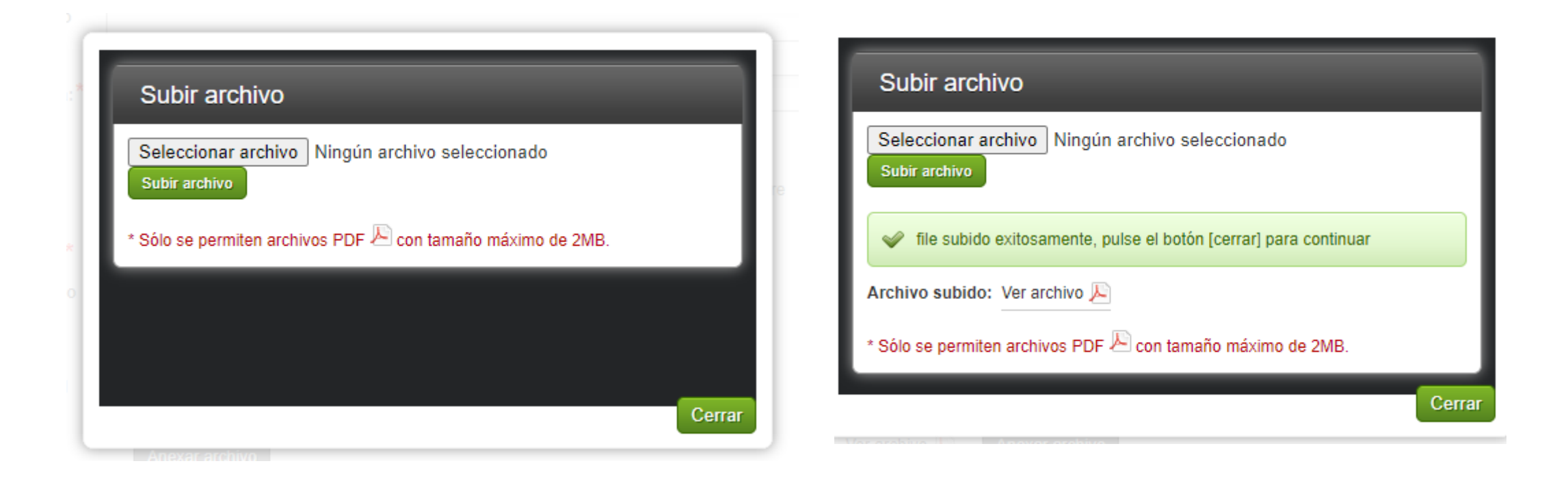

Durante tu registro deberás adjuntar distintos documentos, para ello, da clic en el botón **"Anexar archivo"** y selecciona el documento correspondiente. El archivo debe tener un **tamaño máximo de 2MB**, posteriormente, cierra el cuadro de diálogo y continúa con tu registro.

#### Datos del padre, madre o tutor

En el caso de ser extranjero y sólo utilizas un apellido, el valor sera "NO APLICA". Formato de la fecha: dd/mm/aaaa Nombre (s):\* Apellido paterno: \* Si no eres mayor de edad, deberás Apellido materno:\* ingresar los datos de Parentesco:\* TUTOR (A) tu padre, madre o Correo electrónico\* Incluir LADA, ejemplo: 7223190011 tutor y anexar sus Teléfono móvil:\* Teléfono fijo: Incluir LADA, ejemplo: 7223190011 documentos personales como Fecha de nacimiento:\* 0000-00-00 CURP e Identificación Nacionalidad:\* Seleccione nacionalidad oficial. Entidad de nacimiento:\* Seleccione entidad federativa ~ Entidad federativa:\* Seleccione entidad federativa × Consultar CURP CURP:\* Anexar archivo Archivo CURP:\* Он Ом Sexo:\* Una vez terminado, Estado civil:\* Seleccione estado civil × da clic en el botón Grado académico:\* Seleccione el grado académico ¥ "Guardar y Tipo de identificación oficial:\* Seleccione identificación oficial ~ continuar". clave de elector INE/IFE:\* Anexar archivo Identificación oficial:\* Nombre completo de la calle:\*

| Datos generales 2             | Domicilio del solicitante       3       Datos de la licenciatura       4       Estudios previos       5       Envío de solicitud | 2. DOMICILIO DEL<br>SOLICITANTE |
|-------------------------------|----------------------------------------------------------------------------------------------------|---------------------------------|
| Domicilio dei solicitan       | te en mexico                                                                                                    |                                 |
| Nombre completo de la calle:* | PASEO COLÓN                                                                                                    | Captura tu domicilio            |
| Entre calle:*                 | VENUSTIANO CARRANZA                                                                                                    | con las referencias             |
| Y calle:*                     | HORACIO ZUÑIGA                                                                                                    | solicitadas.                    |
| Otra referencia:*             | ENTRE GLORIETA DEL ÀGUILA Y LA IGLESIA DE SAN JOSÉ                                                                               | A partir de la sección          |
| Número exterior:*             | 112-A                                                                                                    | "Código Postal"                 |
| Número interior:              |                                                                                                    | deberás utilizar el             |
| Colonia:*                     | CIPRÉS                                                                                                    | catálogo del sistema            |
| Código Postal:*               | 50120 Ver Catálogo                                                                                                    | para el llenado de              |
|                               | Para capturar los siguientes campos debe usar el catálogo de Código Postal                                                       | datos.                          |
| Localidad:*                   | CIPRES                                                                                                    |                                 |
| Municipio:*                   | TOLUCA                                                                                                    |                                 |
| Entidad federativa:*          | ESTADO DE MEXICO                                                                                                    |                                 |
| Comprobante de domicilio:*    | Ver archivo 🔎 Anexar archivo                                                                                                    |                                 |
|                               | << Regresar Guardar y continuar >> Cancelar                                                                                      |                                 |

| Código postal: Lor<br>Municipio: Seleccionar un municipio<br>No se encontraron registros | io V Buscar                                  | Código postal: 50120<br>Localidad:<br>Municipio: TOLUCA 		 Buscar<br>Para seleccionar un valor haga clic en el campo Clave<br>Catálogo de Localidades |                               |                  |            |                  |
|------------------------------------------------------------------------------------------|----------------------------------------------|----------------------------------------------------------------------------------------------------|-------------------------------|------------------|------------|------------------|
|                                                                                          |                                              | Clave                                                                                                    | Localidad                     | Código<br>Postal | Municipio  | Entidad          |
|                                                                                          |                                              | 279                                                                                                    | CIPRES                        | 50120            | TOLUCA     | ESTADO DE MEXICO |
|                                                                                          |                                              | 284                                                                                                    | COLON                         | 50120            | TOLUCA     | ESTADO DE MEXICO |
|                                                                                          |                                              | 280                                                                                                    | FEDERAL (ADOLFO LOPEZ MATEOS) | 50120            | TOLUCA     | ESTADO DE MEXICO |
|                                                                                          |                                              | 281                                                                                                    | GRANJAS                       | 50120            | TOLUCA     | ESTADO DE MEXICO |
|                                                                                          |                                              | 282                                                                                                    | MORELOS 1A SECCION            | 50120            | TOLUCA     | ESTADO DE MEXICO |
|                                                                                          |                                              | 283                                                                                                    | MORELOS 2A SECC               | 50120            | TOLUCA     | ESTADO DE MEXICO |
| A                                                                                        | Cerrar                                       | 4                                                                                                    |                               |                  |            | Cerr             |
|                                                                                          | Para usar el catálogo, <b>deberás seleco</b> | cionar                                                                                                    | un municipio e intro          | duci             | r tu códig | o postal         |

(solo si lo conoces) para que el sistema despliegue las localidades y puedas elegir la tuya.

| 🧟 información quardada evitosamente                                      |                                                      |              |
|--------------------------------------------------------------------------|------------------------------------------------------|--------------|
| <ul> <li>Información guardada exitosamente</li> </ul>                    |                                                      |              |
| Datos de la licenciatura para                                            | a el que solicita la beca                            |              |
| ombre del programa de estudios:*                                         |                                                      | Ver Catálogo |
| ombre de la institución educativa o<br>niversidad:*                      |                                                      | Ver Catálogo |
| acultad, centro educativo o carrera:*                                    |                                                      | Ver Catálogo |
| reas Estratégicas:*                                                      | Seleccione el área de conocimiento 🗸                 |              |
| iclo escolar que cursa:*                                                 | Seleccionar periodo  Semestre Cuatrimestre Trimestre |              |
| romedio general obtenido en el<br>achillerato o nivel medio superior:*   | Seleccione el promedio anterior 🗸                    |              |
| ertificado Oficial de calificaciones o<br>onstancia oficial con promedio | Anexar archivo                                       |              |
| eneral:                                                                  |                                                      |              |
| uperior:*                                                                |                                                      |              |
| lan de estudios o totalidad de las                                       | Anexar archivo                                       |              |
|                                                                          |                                                      |              |

**3. DATOS DE LA** LICENCIATURA Utiliza el catálogo del sistema para seleccionar tu programa de estudios, institución y facultad o centro educativo. Aunado a ello, deberás seleccionar el área de conocimiento a la que pertenece tu programa de estudios, período y promedio.

Finalmente, **deberás** adjuntar los documentos requeridos, guardar y continuar con el apartado siguiente.

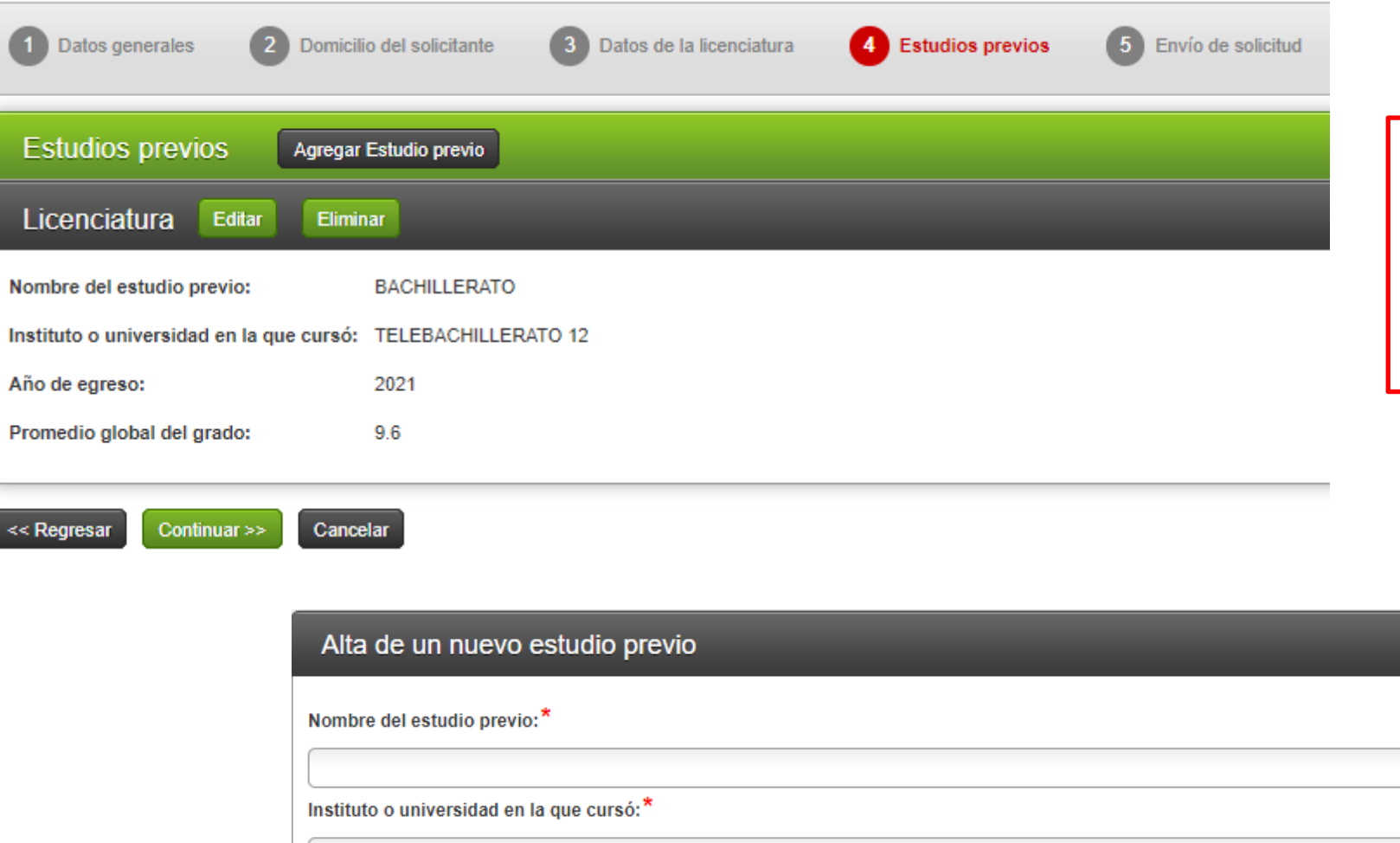

### **4. ESTUDIOS PREVIOS**

En este apartado deberás capturar la información correspondiente al nivel de estudios inmediato anterior.

| Alta de un nuevo estudio previo      |                                 |  |  |  |
|--------------------------------------|---------------------------------|--|--|--|
| Nombre del estudio previo:*          |                                 |  |  |  |
|                                      |                                 |  |  |  |
| Instituto o universidad en la que cu | rsó: <sup>*</sup>               |  |  |  |
|                                      |                                 |  |  |  |
| Año de egreso:*                      |                                 |  |  |  |
| Promedio global del grado:*          | Seleccione el promedio global 🗸 |  |  |  |
|                                      | Guardar Regresar                |  |  |  |

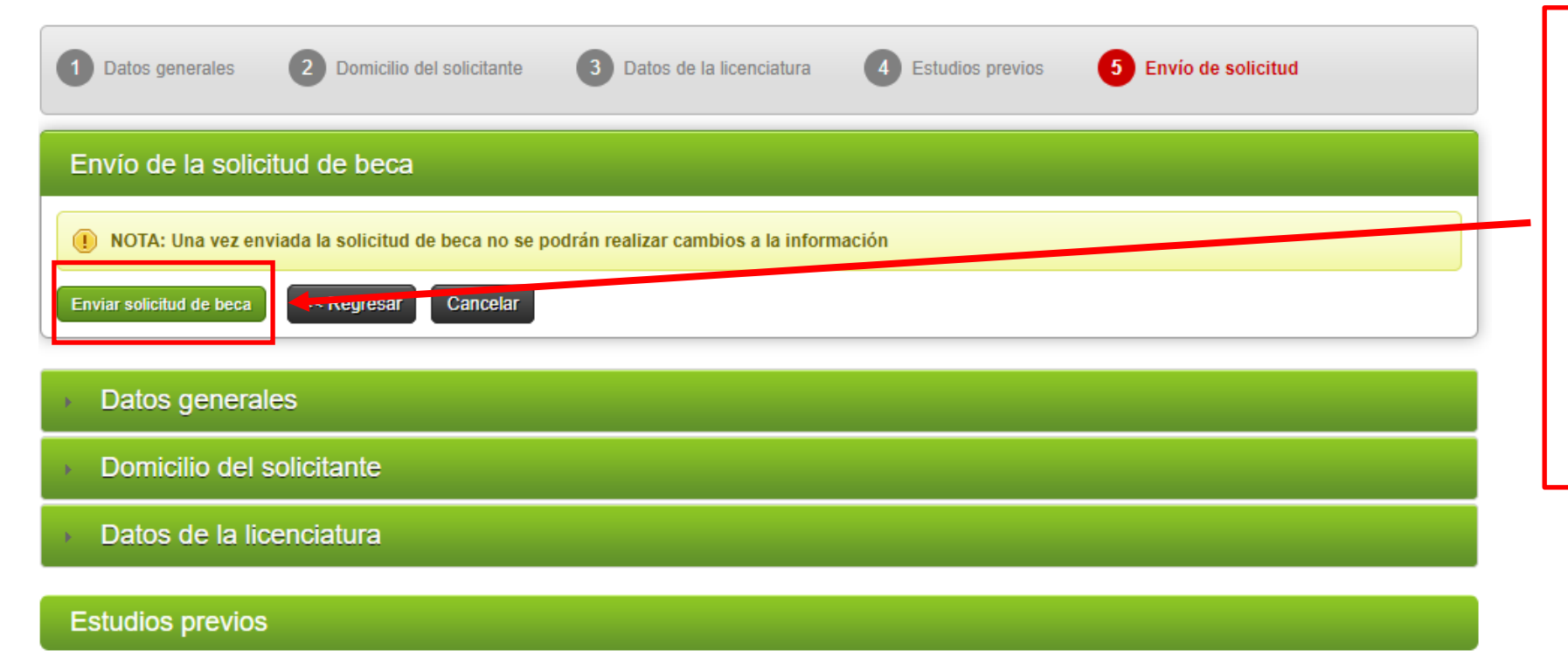

Licenciatura

## **5. ENVÍO DE SOLICITUD**

Una vez que hayas verificado que la información capturada es correcta envía tu solicitud.

Enviada tu solicitud de beca, no se podrán realizar cambios en el sistema.

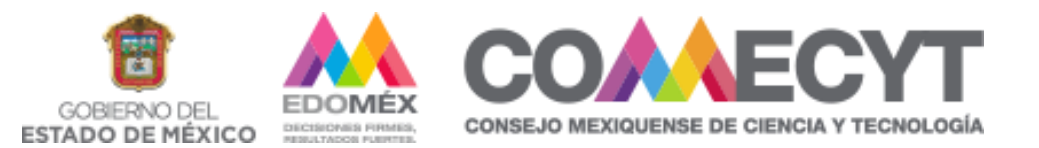

## Dudas o aclaraciones al correo becaciencia@edomex.gob.mx